# How to access an ebook

#### Open Polytechnic Library Learning Centre June 2021

Open Polytechnic

## Step 1

From an ebook's record on the library website <u>https://library.openpolytechnic.ac.nz/</u> click on **Read Online** or **Click to view ebook** 

The book's record will either look like this:

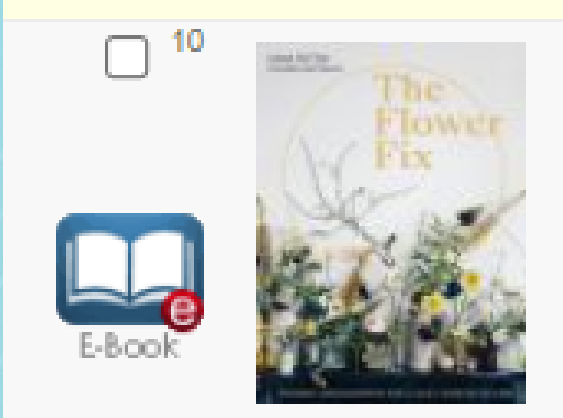

The flower fix : modern arrangements for a daily dose of nature Potter, Anna (Florist) London : White Lion Publishing, 2019. Further Resource FLO201, FLO202, FLO203.

#### or, like this:

#### 1. The flower fix : modern arrangements for a daily dose of nature / Anna Potter.

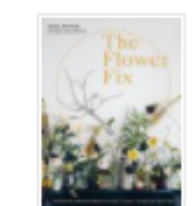

By: Potter, Anna (Florist). London : White Lion Publishing, 2019. Electronic book Language: English, Database: Library Catalogue **Subjects:** Owned eBook; Further Resource FLO201; FLO202; FLO203; **Flower** arrangement; Electronic books

Click to view ebook View Catalogue Record

eBook

You'll be prompted to sign in with your Open Polytechnic username and password.

| Open Po                       | Iytechnic                              |                                     |                                           |       |          | No courses select | ed 🛈  | Q      |
|-------------------------------|----------------------------------------|-------------------------------------|-------------------------------------------|-------|----------|-------------------|-------|--------|
| Study with us<br>Ako me mātou | Choose courses<br>Kowhiri ngā akoranga | How to apply<br><sup>Tono mai</sup> | <b>About us</b><br>Mō te Kuratini Tuwhera | Māori | Pasifika | Current learners  | Comme | ercial |

Home > Login

#### Welcome, log in to My Open Polytechnic, your student portal.

Log in with your username, which is your Open Polytechnic student email address. For example: FirstnameLastname@myop.ac.nz Note there is no "." between your first and last name in your username.

| Username                          |  |
|-----------------------------------|--|
| e.g. FirstnameLastname@myop.ac.nz |  |
| Next                              |  |

Note the book's availability.

If the book is currently unavailable, check back later (they will often become free quite quickly, e.g. 30 mins).

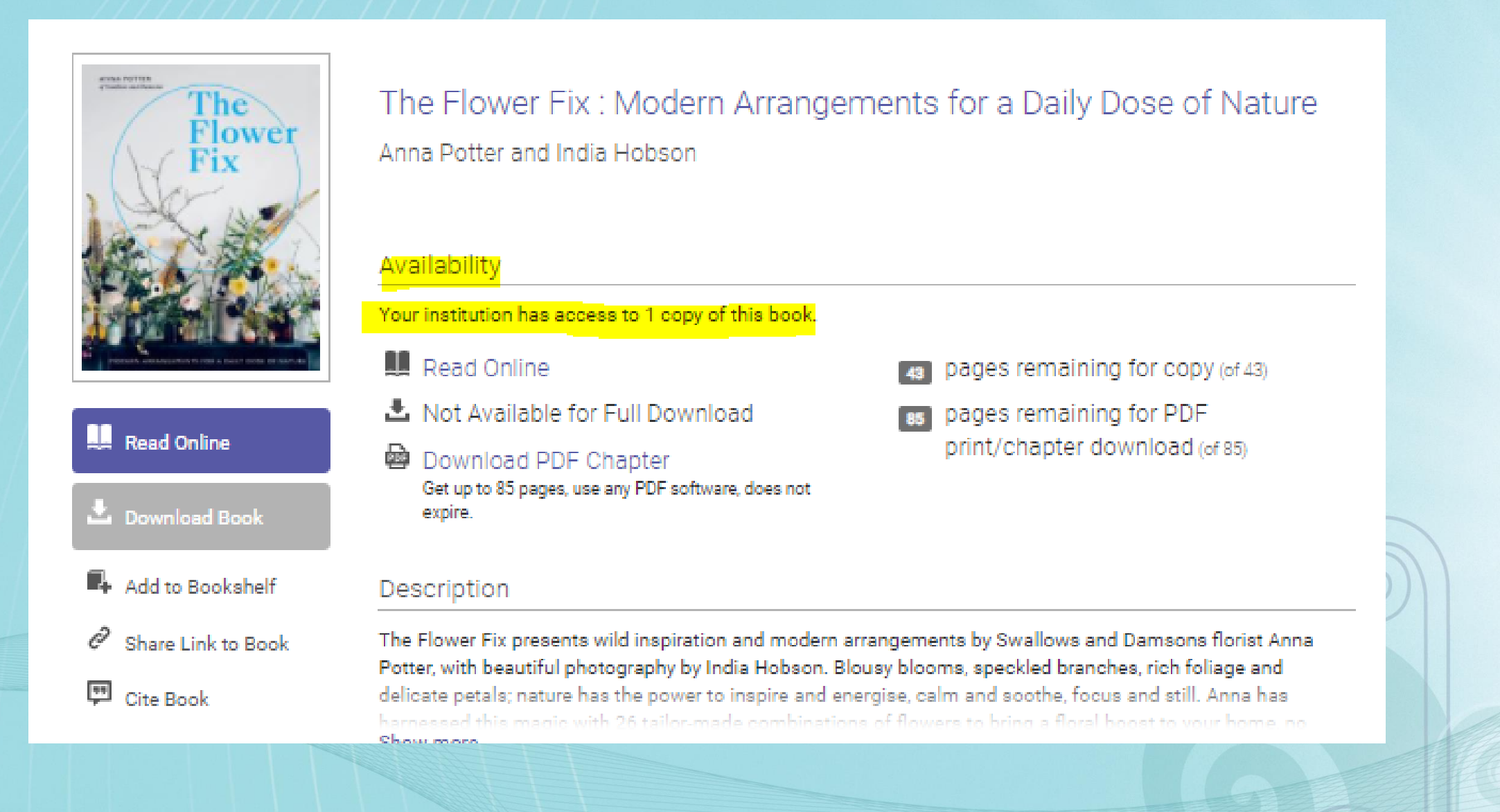

#### Click Read Online\*

| The<br>Flower<br>Fix | The Flower Fix : Modern Arrangements for a Daily Dose of Nature<br>Anna Potter and India Hobson<br>Availability<br>Your institution has access to 1 copy of this book.                                                              |                                     |  |  |  |  |
|----------------------|----------------------------------------------------------------------------------------------------|-------------------------------------|--|--|--|--|
|                      |                                                                                                    |                                     |  |  |  |  |
|                      | Read Online                                                                                                    | 43 pages remaining for copy (of 43) |  |  |  |  |
|                      | 🛓 Not Available for Full Download                                                                                                    | es pages remaining for PDF          |  |  |  |  |
| Download Book        | Download PDF Chapter<br>Get up to 85 pages, use any PDF software, does not<br>expire.                                                                                                    | print/chapter download (of 85)      |  |  |  |  |
| Add to Bookshelf     | Description                                                                                                    |                                     |  |  |  |  |
| Share Link to Book   | The Flower Fix presents wild inspiration and modern arrangements by Swallows and Damsons florist Anna                                                                                                    |                                     |  |  |  |  |
| Cite Book            | delicate petals; nature has the power to inspire and energise, calm and soothe, focus and still. Anna has<br>harnessed this magic with 26 tailor-made combinations of flowers to bring a floral boost to your home. no<br>Show more |                                     |  |  |  |  |

\*Note, some ebooks are available for full temporary download, however, you don't need to do this to read an ebook. **Read Online** is generally the best option.

#### Scroll through the book, or use the **Contents** to jump to a particular section

× The Flower Fix : Modern ANNA POTTER Arrangements for a Daily Dose of of Swallows and Damsons Nature Th Flo by Anna Potter, and India Hobson PUBLISHER Quarto Publishing Group UK DATE 2019-05-30 More... 4 Search within book Fi TABLE OF CONTENTS Cover Half Title Title Cover Contents INTRODUCTION CREATING ATMOSPHERE WITH FLOWERS PART 1: The Arrangements PART 2: Basic Skills GLOSSARY OF FLOWERS ▶ INDEX ACKNOWLEDGEMENTS ABOUT THE AUTHOR AND PHOTOGRAPHER

# Open Polytechnic КURATINI TUWHERA

## Step 6

Note, there are many **tools** you can use, e.g.

#### chapter download\*

- copy\*
- print\*
- add to bookshelf (so you can easily access it another time)
- 🙎 highlight^
- add a note^
- add a bookmark^

\* Note, there is a limit to how much you can copy/print/download. This varies across ebooks.

^ Note, any highlights/notes/bookmarks you make will stay with the book for you to access another time, as long as you have added it to your bookshelf.

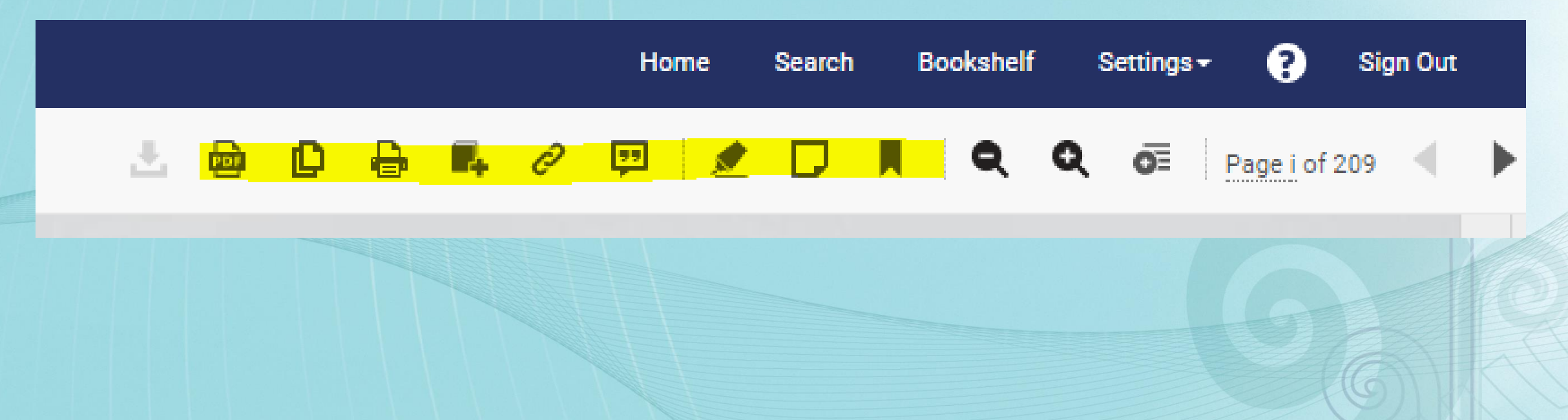

# After you've got what you need

## please exit the ebook so another classmate can access it.

Thanks 🙂

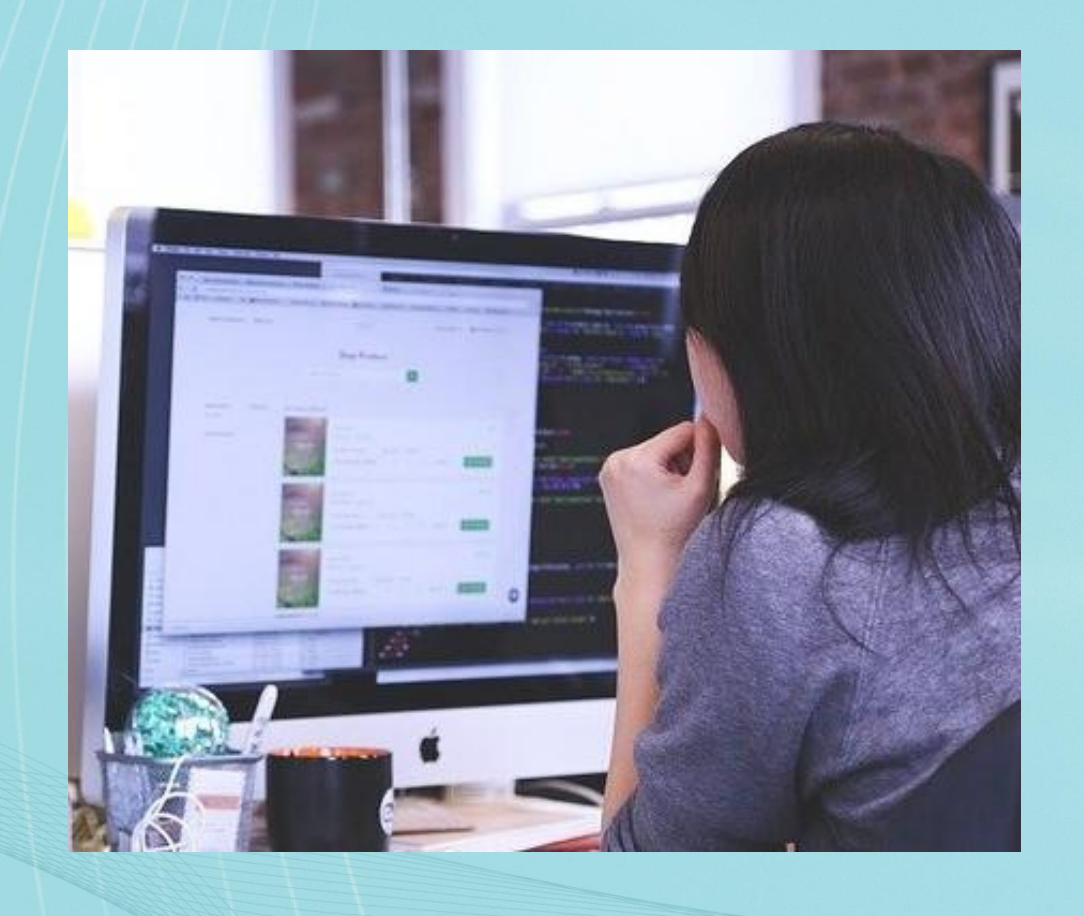

# Have fun using ebooks!

and get in touch with the Library & Learning Centre if you have any questions library@openpolytechnic.ac.nz ph: 0508 650 200, option 3

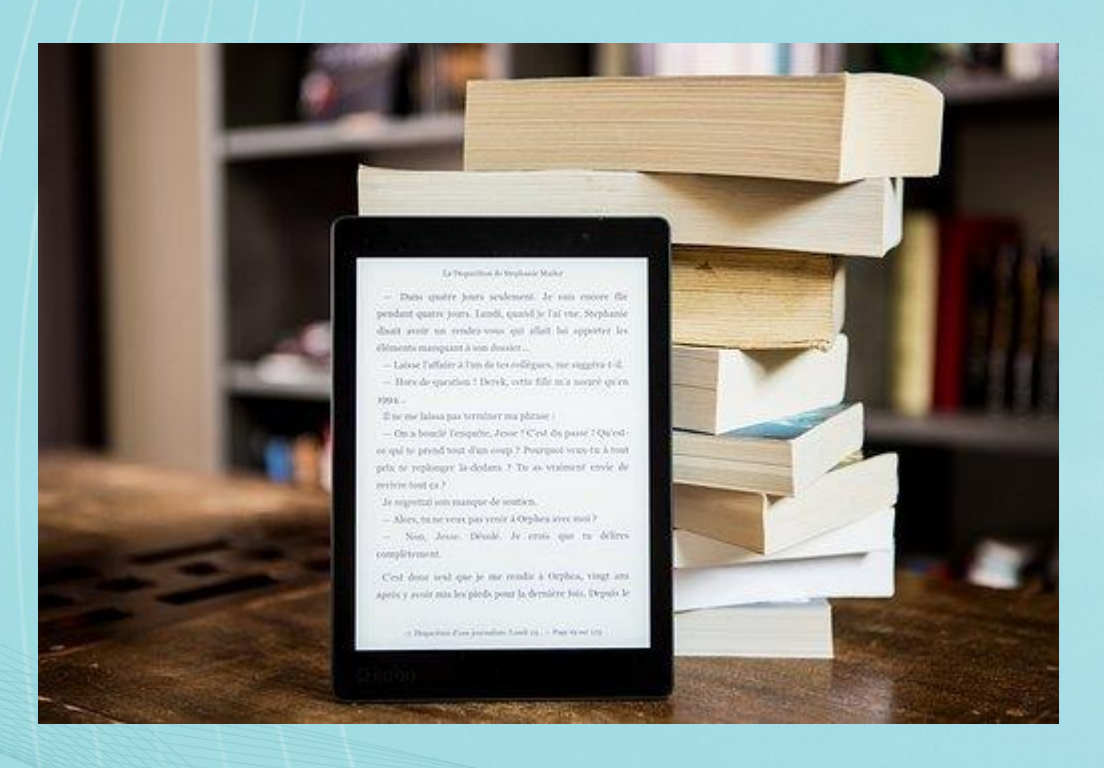